## セブン-イレブン店頭

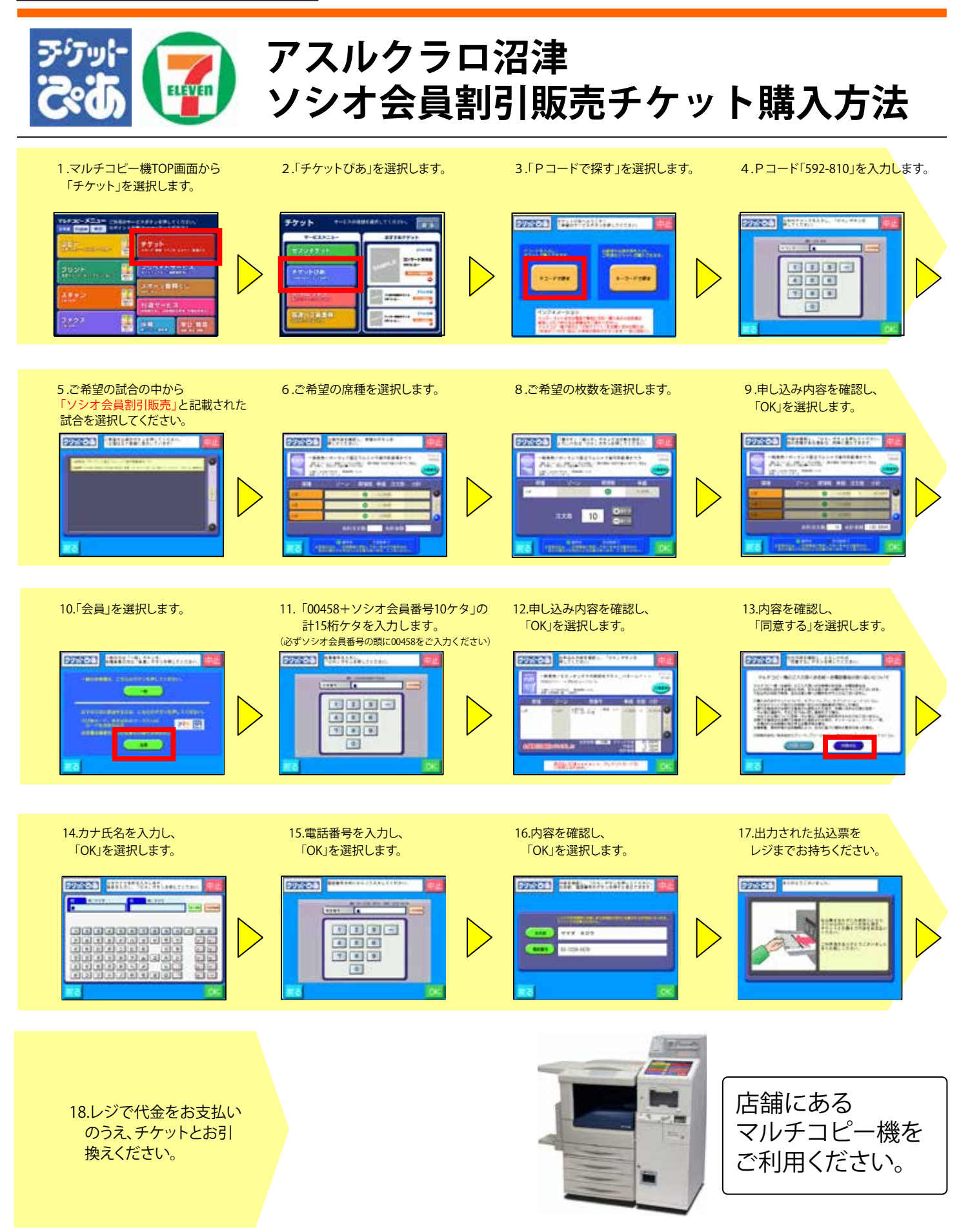